# Procedura di migrazione in servizio da ECU a ECU2 per il sistema NCS4000 con CTC

# Sommario

Introduzione Prerequisiti Requisiti Componenti usati Usa CTC 1.1. Verifica e registrazione di tutti gli allarmi esistenti 1.2. Verifica della release del software 1.3. Verifica dei dettagli del disco rigido 1.4. Crea backup database 1.5. Intervallo BITS 1.6. Preparazione rimozione ECU 1.7. Rimuovi ECU1 1.8. Registra assegni

# Introduzione

Questo documento descrive come sostituire con successo un'unità di connessione esterna (ECU) in servizio installata in un sistema NCS4016 e sostituirla con l'ECU 2. Fornisce inoltre le fasi per rimuovere/installare l'ECU.

# Prerequisiti

Sul sistema NCS4016 deve essere in esecuzione la versione 6.5.26 o successiva del software prima di iniziare questa procedura.

## Requisiti

Cisco raccomanda la conoscenza dei seguenti argomenti:

- Interfaccia Cisco Transport Controller (CTC)
- CLI Cisco IOS® per Cisco serie NCS4000
- Cisco serie NCS4000 con (NCS4016/NCS4009)

## Componenti usati

Le informazioni fornite in questo documento si basano sulle seguenti versioni software e hardware:

• La procedura descritta in questo articolo non riguarda il traffico.

• L'articolo presuppone che lo chassis NCS4000 sia uno scaffale 4016 o 4009.

Le informazioni discusse in questo documento fanno riferimento a dispositivi usati in uno specifico ambiente di emulazione. Su tutti i dispositivi menzionati nel documento la configurazione è stata ripristinata ai valori predefiniti. Se la rete è operativa, valutare attentamente eventuali conseguenze derivanti dall'uso dei comandi.

Nota: Se la rete è operativa, valutare attentamente eventuali conseguenze derivanti dall'uso dei comandi.

# Usa CTC

1. Stabilire una connessione con NCS4K e verificare la versione software minima 6.5.26. Prima di iniziare:

- Accertarsi di aver configurato un computer che soddisfi i requisiti hardware e software per utilizzare il CTC.
- Verificare che sia installata un'immagine completa. Se è installata l'immagine mini.iso, è necessario installare ncs4k-mgbl.pkg sul sistema NCS 4000.
- Completare la configurazione dell'agente XML.
- Completare la configurazione di HTTP.
- Eseguire il comando snmp-server ifindex persist per GMPLS (Generalized Multi-Protocol Label Switching) per mantenere i collegamenti durante un ricaricamento.

Passaggio 1.a. Dal computer collegato allo scaffale di NCS 4016, avviare il browser Web, ad esempio Windows Internet Explorer o Mozilla Firefox o CTC Launcher.

Passaggio 1.b. Nel campo URL browser, immettere l'indirizzo IP virtuale NCS 4016 IPv4. Nell'esempio, questo valore è 192.168.1.3.

Passaggio 1.c. Premere Invio.

Passaggio 1.d. Se si utilizza Internet Explorer, è possibile che venga visualizzato un avviso di protezione in cui viene richiesto se si desidera aprire il contenuto Web. Fare clic su **Consenti** se viene visualizzato questo popup.

Passaggio 1.e. Se viene visualizzata la finestra di dialogo Avviso di protezione plugin Java, fare clic sul pulsante **Esegui** e installare il certificato di protezione a chiave pubblica, se richiesto.

Passaggio 1.f. Viene visualizzata una finestra dell'utilità di avvio CTC come indicato qui. CTC è un'applet Java che viene scaricata sul laptop. Per assicurarsi che la versione CTC non sia obsoleta, fare clic su **Impostazioni...** e nella finestra Impostazioni Utilità di avvio CTC fare clic sull'opzione **Elimina cache** e sul pulsante **OK**.

| 🚱 CTC Launcher |                                                                                                    | _ 🗆 ×           |
|----------------|----------------------------------------------------------------------------------------------------|-----------------|
|                | CTC Launcher<br>Version 10.5.1<br>Connection Mode<br>Use IP<br>Node [192.168.1.3<br>Use TL1 Tunnel<br>CTC Version Selection<br>Same version as the login node<br>Setting Launch CTC Cancel |                 |
|                | registered trademarks of Cisco Systems, Inc.<br>and/or its affiliates in the U.S and certain other countries                                                                               | uluilu<br>cisco |

...

Passaggio 1.g. Dopo aver eliminato la cache, fare clic su Avvia CTC nella finestra di avvio CTC.

Passaggio 1.h. Poiché l'applicazione non è memorizzata nella cache, verranno visualizzate finestre di avanzamento del download CTC e questo processo può richiedere alcuni minuti. Dopo il download, viene visualizzata una finestra di messaggio di avviso come illustrato di seguito. Fare clic su OK.

| Attentio | n! X                                                                                                    |
|----------|----------------------------------------------------------------------------------------------------|
| Â        | WARNING<br>This system is restricted to authorized users for business purposes. Unauthorized<br>access is a violation of the law. This service may be monitored for administrative<br>and security reasons. By proceeding, you consent to this monitoring. |
|          | OK Cancel                                                                                                    |

Passaggio 1.i. Nella finestra di accesso a CTC, digitare il nome utente e la password. Fare clic su Login (Accesso) come mostrato nell'immagine:

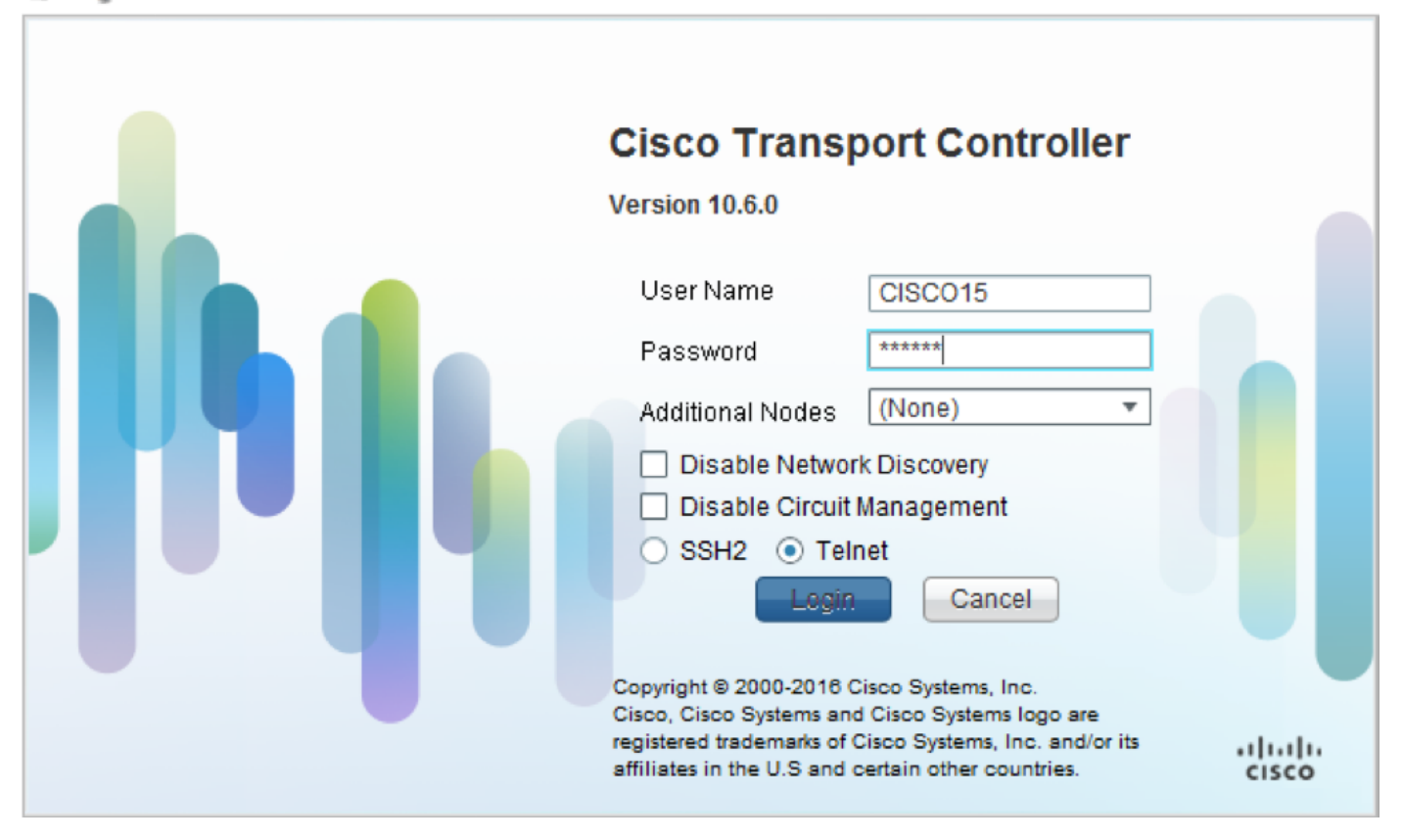

1.1. Verifica e registrazione di tutti gli allarmi esistenti

|                                      |                                    |                                                     |                                                                                                    |                                                                                               |                                                                           |                                          | area and         |                                     |                                                |                                                |                                         |                                  |                            |                                                                                                 |                                                                                                    |                                                                                       |
|--------------------------------------|------------------------------------|-----------------------------------------------------|----------------------------------------------------------------------------------------------------|-----------------------------------------------------------------------------------------------|---------------------------------------------------------------------------|------------------------------------------|------------------|-------------------------------------|------------------------------------------------|------------------------------------------------|-----------------------------------------|----------------------------------|----------------------------|-------------------------------------------------------------------------------------------------|----------------------------------------------------------------------------------------------------|---------------------------------------------------------------------------------------|
| 7.1.16                               |                                    |                                                     |                                                                                                    |                                                                                               |                                                                           |                                          |                  |                                     |                                                |                                                |                                         |                                  |                            |                                                                                                 |                                                                                                    | - ×                                                                                   |
| Alarm                                | 5 0                                | onditions                                           | History Circuits                                                                                                    | Provisioning                                                                                  | Inventory                                                                 | Ma                                       | intenar          | nce                                 |                                                |                                                | _                                       | _                                | _                          |                                                                                                 |                                                                                                    | * _ X                                                                                 |
| Alarm                                | s C<br>Ref                         | onditions                                           | History   Circuits  <br>Date                                                                                                    | Provisioning<br>Object                                                                        | Inventory<br>Eqpt Type                                                    | Ma                                       | iintenar<br>Unit | nce<br>Port                         | Wavelength                                     | Path Width                                     | Sev                                     | ST                               | SA                         | Cond                                                                                            |                                                                                                    | Descripti                                                                             |
| Alarm<br>Num<br>NA                   | s C<br>Ref                         | onditions<br>New<br>NA                              | History Circuits<br>Date<br>10/10/15 16:13:13                                                                                                    | Provisioning<br>Object<br>0                                                                   | Inventory<br>Eqpt Type<br>Chassis                                         | Ma<br>Slot<br>NA                         | intenar<br>Unit  | nce<br>Port<br>0                    | Wavelength<br>NA                               | Path Width<br>NA                               | Sev<br>MJ                               | ST<br>R                          | SA<br>NA                   | Cond<br>Power Shelf red                                                                         | Power Shelf redu                                                                                                   | Descripti<br>ndancy k                                                                 |
| Alarm<br>Num<br>NA<br>NA             | s C<br>Ref<br>NA<br>NA             | onditions<br>New<br>NA<br>NA                        | History Circuits<br>Date<br>10/10/15 16:13:13<br>10/10/15 16:13:13                                                                                     | Provisioning<br>Object<br>0<br>0/PT1-PM3                                                      | Inventory<br>Eqpt Type<br>Chassis<br>PEM                                  | Ma<br>Slot<br>NA<br>PT                   | intenar<br>Unit  | nce<br>Port<br>0                    | Wavelength<br>NA<br>NA                         | Path Width<br>NA<br>NA                         | Sev<br>MJ<br>MJ                         | ST<br>R<br>R                     | SA<br>NA<br>NA             | Cond<br>Power Shelf red<br>Power Module E                                                       | Power Shelf redu<br>Power Module Er                                                                                | Descripti<br>ndancy k<br>ror (PM_I                                                    |
| Alarm<br>Num<br>NA<br>NA             | s C<br>Ref<br>NA<br>NA             | New<br>NA<br>NA<br>NA<br>NA                         | Date<br>Date<br>10/10/15 16:13:13<br>10/10/15 16:13:13<br>10/10/15 16:13:13                                                                            | Provisioning<br>Object<br>0<br>0/PT1-PM3<br>0/PT1-PM2                                         | Inventory<br>Eqpt Type<br>Chassis<br>PEM<br>PEM                           | Ma<br>Slot<br>NA<br>PT                   | intenar<br>Unit  | Port<br>0<br>0                      | Wavelength<br>NA<br>NA<br>NA                   | Path Width<br>NA<br>NA<br>NA                   | Sev<br>MJ<br>MJ                         | ST<br>R<br>R<br>R                | SA<br>NA<br>NA             | Cond<br>Power Shelf red<br>Power Module E<br>Power Module E                                     | Power Shelf redu<br>Power Module Er<br>Power Module Er                                                             | Descripti<br>ndancy k<br>ror (PM_I<br>ror (PM_I                                       |
| Alarm<br>Num<br>NA<br>NA<br>NA       | s Co<br>Ref<br>NA<br>NA<br>NA      | New<br>NA<br>NA<br>NA<br>NA<br>NA                   | Date<br>Date<br>10/10/15 16:13:13<br>10/10/15 16:13:13<br>10/10/15 16:13:13<br>10/10/15 16:13:13                                                       | Provisioning<br>Object<br>0<br>0/PT1-PM3<br>0/PT1-PM2<br>0/PT1-PM1                            | Inventory<br>Eqpt Type<br>Chassis<br>PEM<br>PEM<br>PEM                    | Ma<br>Slot<br>NA<br>PT<br>PT             | intenar<br>Unit  | Port<br>0<br>0<br>0<br>0            | Wavelength<br>NA<br>NA<br>NA<br>NA             | Path Width<br>NA<br>NA<br>NA                   | Sev<br>MJ<br>MJ<br>MJ                   | ST<br>R<br>R<br>R<br>R           | SA<br>NA<br>NA<br>NA       | Cond<br>Power Shelf red<br>Power Module E<br>Power Module E<br>Power Module E                   | Power Shelf redu<br>Power Module Er<br>Power Module Er<br>Power Module Er                                          | Descripti<br>ndancy k<br>ror (PM_I<br>ror (PM_I<br>ror (PM_I                          |
| Alarm<br>Num<br>NA<br>NA<br>NA<br>NA | s C<br>Ref<br>NA<br>NA<br>NA<br>NA | New<br>NA<br>NA<br>NA<br>NA<br>NA<br>NA             | History Circuits<br>Date<br>10/10/15 16:13:13<br>10/10/15 16:13:13<br>10/10/15 16:13:13<br>10/10/15 16:13:13<br>10/10/15 16:13:13                      | Provisioning<br>Object<br>0<br>0/PT1-PM3<br>0/PT1-PM2<br>0/PT1-PM1<br>0/PT1-PM0               | Inventory<br>Eqpt Type<br>Chassis<br>PEM<br>PEM<br>PEM<br>PEM             | Slot<br>NA<br>PT<br>PT<br>PT             | intenar<br>Unit  | Port<br>0<br>0<br>0<br>0            | Wavelength<br>NA<br>NA<br>NA<br>NA<br>NA       | Path Width<br>NA<br>NA<br>NA<br>NA             | Sev<br>MJ<br>MJ<br>MJ<br>MJ             | ST<br>R<br>R<br>R<br>R<br>R      | SA<br>NA<br>NA<br>NA       | Cond<br>Power Shelf red<br>Power Module E<br>Power Module E<br>Power Module E<br>Power Module E | Power Shelf redu<br>Power Module Er<br>Power Module Er<br>Power Module Er<br>Power Module Er                       | Descripti<br>ndancy k<br>ror (PM_I<br>ror (PM_I<br>ror (PM_I<br>ror (PM_I             |
| Alarm<br>Num<br>NA<br>NA<br>NA<br>NA | Ref<br>NA<br>NA<br>NA<br>NA<br>NA  | New NA NA NA NA NA NA NA                            | History Circuits<br>Date<br>10/10/15 16:13:13<br>10/10/15 16:13:13<br>10/10/15 16:13:13<br>10/10/15 16:13:13<br>10/10/15 16:13:13<br>10/10/15 16:13:13 | Provisioning<br>Object<br>0<br>0/PT1-PM3<br>0/PT1-PM2<br>0/PT1-PM1<br>0/PT1-PM0<br>0/RP0/RP_S | Inventory<br>Eqpt Type<br>Chassis<br>PEM<br>PEM<br>PEM<br>Route Pr        | Ma<br>Slot<br>NA<br>PT<br>PT<br>PT<br>RP | Unit             | Port<br>0<br>0<br>0<br>0<br>0<br>NA | Wavelength<br>NA<br>NA<br>NA<br>NA<br>NA<br>NA | Path Width<br>NA<br>NA<br>NA<br>NA<br>NA<br>NA | Sev<br>MJ<br>MJ<br>MJ<br>MJ<br>MJ<br>MN | ST<br>R<br>R<br>R<br>R<br>R<br>R | SA<br>NA<br>NA<br>NA<br>NA | Cond<br>Power Shelf red<br>Power Module E<br>Power Module E<br>Power Module E<br>SWITCH_LINK_E  | Power Shelf redu<br>Power Module Er<br>Power Module Er<br>Power Module Er<br>Power Module Er<br>Switch Ethernet li | Descripti<br>ndancy k<br>ror (PM_I<br>ror (PM_I<br>ror (PM_I<br>ror (PM_I<br>nk fault |
| Alarm<br>Num<br>NA<br>NA<br>NA<br>NA | Ref<br>NA<br>NA<br>NA<br>NA        | New<br>NA<br>NA<br>NA<br>NA<br>NA<br>NA<br>NA<br>NA | History Circuits<br>Date<br>10/10/15 16:13:13<br>10/10/15 16:13:13<br>10/10/15 16:13:13<br>10/10/15 16:13:13<br>10/10/15 16:13:13<br>10/10/15 16:13:12 | Provisioning<br>Object<br>0<br>0/PT1-PM3<br>0/PT1-PM2<br>0/PT1-PM1<br>0/PT1-PM0<br>0/RP0/RP_S | Inventory<br>Eqpt Type<br>Chassis<br>PEM<br>PEM<br>PEM<br>PEM<br>Route Pr | Slot<br>NA<br>PT<br>PT<br>PT<br>RP       | Unit             | Port<br>0<br>0<br>0<br>0<br>0<br>NA | Wavelength<br>NA<br>NA<br>NA<br>NA<br>NA<br>NA | Path Width<br>NA<br>NA<br>NA<br>NA<br>NA       | Sev<br>MJ<br>MJ<br>MJ<br>MJ<br>MJ<br>MJ | ST<br>R<br>R<br>R<br>R<br>R<br>R | SA<br>NA<br>NA<br>NA       | Cond<br>Power Shelf red<br>Power Module E<br>Power Module E<br>Power Module E<br>SWITCH_LINK_E  | Power Shelf redu<br>Power Module Er<br>Power Module Er<br>Power Module Er<br>Power Module Er<br>Switch Ethernet Ii | Descripti<br>ndancy k<br>ror (PM_I<br>ror (PM_I<br>ror (PM_I<br>nk fault              |

## 1.2. Verifica della release del software

Passaggio 1.2.a. Selezionare Manutenzione > Software > Installazione.

| Tab View                                                                                                    | / _                                                                                       |
|----------------------------------------------------------------------------------------------------|-------------------------------------------------------------------------------------------|
| Alarms Conditions History Circuits Provisioning Inventory Maintenance                                                                                                    |                                                                                           |
| Database     Installation     FPD Upgrade       SwitchOver     Installation Type:     System     Installation       Souting Table     Inactive Packages     Installation     Package: | Prepare>> Prepare. Active and Commit Packages                                             |
| Fabric Upgrade                                                                                                    | < <cleanncs4k-mgbl-65.26ncs4k-mpls-65.26< td=""></cleanncs4k-mgbl-65.26ncs4k-mpls-65.26<> |
| Timing Add Remove                                                                                                    | Activate>>  ncs4k-sysadmin-6.5.26 (Boot image) ncs4k-sysadmin-6.5.26 (Boot image)         |
| ISSU Upgrade ISSU Downgrade                                                                                                    | < <commit>&gt;</commit>                                                                   |
|                                                                                                    |                                                                                           |

Passaggio 1.2.b. Per completare questa procedura, il software deve essere almeno 6.5.26.

## 1.3. Verifica dei dettagli del disco rigido

| sysadmin  | -vr | n:0_RPO# <mark>sh media</mark> |         |            |         |       |
|-----------|-----|--------------------------------|---------|------------|---------|-------|
| Fri Jun   | 21  | L 20:21:28.615 UTC             | 2       |            |         |       |
|           |     |                                |         |            |         |       |
| Partition | n   |                                | Size    | Used       | Percent | Avail |
|           |     |                                |         |            |         |       |
| rootfs:   |     |                                | 2.4G    | 633M       | 29%     | 1.6G  |
| log:      |     |                                | 478M    | 308M       | 70%     | 135M  |
| config:   |     |                                | 478M    | 32M        | 88      | 410M  |
| disk0:    |     |                                | 949M    | 47M        | 68      | 838M  |
| install:  |     |                                | 3.7G    | 2.8G       | 81%     | 681M  |
| disk1:    |     |                                | 18G     | 3.0G       | 18%     | 14G   |
|           |     |                                |         |            |         |       |
| rootfs:   | =   | root file system               | (read-  | only)      |         |       |
| log:      | =   | system log files               | (read-  | only)      |         |       |
| config:   | =   | configuration sto              | orage ( | read-only) | )       |       |
| install:  | =   | install repositor              | y (rea  | d-only)    |         |       |

sysadmin-vm:0 RP0#

## 1.4. Crea backup database

Passaggio 1.4.a. Creare un backup del database.

Passaggio 1.4.b. Passare a Manutenzione > Database e selezionare Backup database.

![](_page_6_Picture_0.jpeg)

Passaggio 1.4.c. Selezionare/immettere il percorso completo con il nome del file per salvare il backup sul nodo.

Passaggio 1.4.d. Per salvare il file, fare clic su OK.

Passaggio 1.4.e. Prendere nota del percorso del file di backup.

#### 1.5. Intervallo BITS

Se l'NCS4K utilizza la temporizzazione BITS, registrare l'output di questi due comandi. Se non si utilizza alcun intervallo, passare alla sezione successiva.

Passaggio 1.5.a. Avviare CLI utilizzando putty o qualsiasi altro programma terminale.

Passaggio 1.5.b. Registrare l'output del comando show controller timing clock.

RP/0/RP0:Node\_Name #show controller timing controller clock
Wed Nov 13 14:53:18.781 CST

BITSO-IN BITSO-OUT BITS1-IN BITS1-OUT Config : <mark>Yes</mark> Yes No No PORT Mode : T1 т1 -Framing : ESF -ESF \_ -Linecoding : B8ZS B8ZS \_ -Submode : -\_ -No Shutdown : No No No Direction : RX TX RX ΤX QL Option : 02 G1 02 G1 --02 G1 02 G1 RX\_ssm : PRS PRS -: --ADMIN\_DOWN TX ssm \_ If\_state : UP ADMIN DOWN UP TEO-E TE1-E TEO-W TE1-W Config : NA NA NA NA PORT Mode : ICS ICS ICS ICS -Framing : --\_ Linecoding : ---\_ -Submode : --\_ Shutdown : No No No No Direction : --\_ \_ QL Option : 01 01 01 01 RX\_ssm : -TX\_ssm : ----: ---\_ If\_state : DOWN DOWN DOWN DOWN

SYNCEC Clock-Setting: Rack 0

Passaggio 1.5.c. Registrare l'output del comando **show frequency synchronization clock-interfaces brief**.

| RP/0/RP0<br>Tue Nov<br>Flags:<br>Node 0/P | 0: Node_Name<br>5 16:38:03.711 C<br>> - Up<br>d - SSM Disabled<br>RP0: | #show fre<br>ST<br>D -<br>s - | quency<br>Down<br>Output | synchroniza<br>squelched | tion clock-interfaces brief<br>S - Assigned for selection<br>L - Looped back |
|-------------------------------------------|------------------------------------------------------------------------|-------------------------------|--------------------------|--------------------------|------------------------------------------------------------------------------|
| Fl                                        | Clock Interface                                                        | QLrcv                         | QLuse                    | Pri QLsnd                | Output driven by                                                             |
| >S                                        | Rack0-Bits0-In                                                         | PRS                           | PRS                      | 50 n/a                   | n/a                                                                          |
| D                                         | Rack0-Bits0-Out                                                        | n/a                           | n/a                      | n/a PRS                  | Rack0-Bits0-In                                                               |
| >S                                        | Rack0-Bits1-In                                                         | PRS                           | PRS                      | 50 n/a                   | n/a                                                                          |
| D                                         | Rack0-Bits1-Out                                                        | n/a                           | n/a                      | n/a PRS                  | Rack0-Bits0-In                                                               |
| D                                         | 0/TE0-E                                                                | n/a                           | n/a                      | n/a n/a                  | n/a                                                                          |
| D                                         | 0/TE1-E                                                                | n/a                           | n/a                      | n/a n/a                  | n/a                                                                          |
| D                                         | 0/TE0-W                                                                | n/a                           | n/a                      | n/a n/a                  | n/a                                                                          |
| D                                         | 0/TE1-W                                                                | n/a                           | n/a                      | n/a n/a                  | n/a                                                                          |
| >S                                        | Internal0                                                              | _ n/a                         | ST3                      | 255 n/a                  | n/a                                                                          |

1.6. Preparazione rimozione ECU

Passaggio 1.6.a. Avviare CTC, selezionare **Node View > Maintenance Tab** (Visualizzazione nodo > Scheda Manutenzione), quindi fare clic sul **riquadro di aggiornamento dell'ECU** in basso a sinistra. Fare clic sul pulsante **Stacca**.

| Tab View                                                                                                    | ₹_×                                                                       |
|----------------------------------------------------------------------------------------------------|---------------------------------------------------------------------------|
| Alarms Conditions History Circuits Provisioning Inventory Maintenance                                                   |                                                                           |
| Database<br>Audit<br>SwitchOver<br>Software<br>Routing Table<br>Fabric Plane<br>Fabric Upgrade<br>ECU Upgrade<br>Timing | ECU Upgrade       Detach       Attach       System ready for provisioning |
|                                                                                                    | Help                                                                      |

Passaggio 1.6.b. Selezionare **Sì** se si desidera procedere con l'operazione di scollegamento.

|                                                                                                    | Are you sure you want to proceed with ECU detach operation ?  |      |
|----------------------------------------------------------------------------------------------------|---------------------------------------------------------------|------|
| Tab View                                                                                                | Yes No.                                                       | / _× |
| Database<br>Audit<br>SwitchOver<br>Software<br>Routing Table<br>Fabric Upgrade<br>ECU Upgrade<br>Timing | ECU Upgrade<br>Detach Status<br>System ready for provisioning |      |
|                                                                                                    |                                                               | Help |

Passaggio 1.6.c. Negli allarmi, viene visualizzato l'allarme minore 'Disach provision for disk STARTED' e 'disk provision in progress'.

| Num Re     | f Name  | D +               |        | -         |      |      |      |            |            |     |    |    |              |                                       |           |          |
|------------|---------|-------------------|--------|-----------|------|------|------|------------|------------|-----|----|----|--------------|---------------------------------------|-----------|----------|
| 110111 110 | ei ivew | Date              | Object | Eqpt Type | Slot | Unit | Port | Wavelength | Path Width | Sev | ST | SA | Cond         | Description                           | Direction | Location |
| NA NA      | A NA    | 06/01/18 16:57:05 | 0/RP0  | Route Pr  | RP0  |      | NA   | NA         | NA         | MN  | R  | NA | ECU_CAL_PROV | The detach provision for disk started | NA        | NEAR     |
| NA NA      | A NA    | 06/01/18 16:57:05 | 0/RP0  | Route Pr  | RP0  |      | NA   | NA         | NA         | MN  | R  | NA | ECU_CAL_DISK | disk provision is in progress         | NA        | NEAR     |

Passaggio 1.6.d. Prima di rimuovere fisicamente il modulo ECU, assicurarsi che l'allarme "Operazione di scollegamento del disco avviata" sia stato cancellato dal sistema.

![](_page_9_Picture_2.jpeg)

NET CKT RSA-SSL Memory: 193 of 742 MB

![](_page_9_Picture_4.jpeg)

![](_page_10_Picture_0.jpeg)

Una volta cancellato l'allarme, il modulo ECU può essere fisicamente rimosso.

L'allarme di provisioning del disco e gli allarmi DISK1-DISK-SPACE (allarme di spazio su disco per la posizione **Sysadmin:/misc/disk1**) persistono sul sistema fino al completamento della migrazione dell'ECU.

|     |      | _   |         |                    |              |           |      |         |      |            |            |     | _  |    |                                      |                                                      |           |          |   |
|-----|------|-----|---------|--------------------|--------------|-----------|------|---------|------|------------|------------|-----|----|----|--------------------------------------|------------------------------------------------------|-----------|----------|---|
| Tak | View |     |         |                    |              | -         |      |         |      |            |            |     |    |    |                                      |                                                      |           | <u> </u> | × |
| A   | arms | Co  | ndition | s History Circuits | Provisioning | Inventory | M    | aintena | nce  |            |            |     |    |    |                                      |                                                      |           |          | _ |
| 1   | lum  | Ref | New     | Date               | Object       | Eapt Type | Slot | Unit    | Port | Wavelength | Path Width | Sev | ST | SA | Cond                                 | Description                                          | Direction | Location |   |
|     | A    | NA  | 4       | 06/21/19 14:24:34  | 0/RP0        | Route Pr  | RP0  |         | NA   | NA         | NA         | CR  | R  | NA | DISK1-DISK-SPACE                     | Disk space alert for location "Sysadmin:/misc/disk1" | NA        | NEAR     | - |
|     | AV   | NA  | ~       | 06/21/19 14:24:32  | 0/RP0        | Route Pr  | RP0  |         | NA   | NA         | NA         | MN  | С  | NA | ECU_CAL_PROVISION_FOR_DETACH_STARTED | The detach provision for disk started                | NA        | NEAR     |   |
|     | AI   | NA  | ~       | 06/21/19 14:22:45  | 0/RP0        | Route Pr  | RP0  |         | NA   | NA         | NA         | MN  | R  | NA | ECU_CAL_PROVISION_FOR_DETACH_STARTED | The detach provision for disk started                | NA        | NEAR     |   |
|     | NA.  | NA  | 1       | 06/21/19 14:22:31  | 0/RP1        | Route Pr  | RP1  |         | NA   | NA         | NA         | CR  |    | NA | DISK1-DISK-SPACE                     | Disk space alert for location "Sysadmin:/misc/disk1" | NA        | NEAR     |   |
|     | AI   | NA  | NA      | 06/21/19 14:21:07  | 0/RP1        | Route Pr  | RP1  |         | NA   | NA         | NA         | MN  | R  | NA | ECU_CAL_DISK_PROVISION_IN_PROGRESS_0 | disk provision is in progress                        | NA        | NEAR     |   |

#### 1.7. Rimuovi ECU1

1.7.1. Rimuovere il modulo ECU dallo chassis NCS4K:

r. Assicurarsi che l'utente indossi la fascetta da polso ESD.

b. Rimuovere tutti i cavi collegati al modulo NCS4K-ECU.

c. Quando si rimuove il cavo EMS, tutte le funzioni di gestione remota vengono disattivate. Non verrà ripristinato finché il cavo EMS non verrà ricollegato nella sezione 1.7.2. L'accesso remoto può essere ancora ottenuto utilizzando la porta console.

d. Rimuovere tutti i singoli cavi di sincronizzazione collegati all'apparecchio.

e. Utilizzare un cacciavite Philips per allentare le viti dell'unità ECU.

f. Utilizzare il supporto di fissaggio su entrambi i lati per collegare l'unità NCS4K-ECU.

g. Rimuovere entrambe le unità SATA (SSD) da 2,5" dall'unità NCS4K-ECU originale. Notare la

posizione esatta, sinistra o destra, nell'ECU.

h. Inserire le unità SATA da 2,5" rimosse da NCS4K-ECU nel nuovo modulo NCS4K-ECU2, accertandosi che siano installate nella stessa posizione dell'ECU originale.

![](_page_11_Picture_2.jpeg)

1.7.2. Installare il modulo ECU2 e ricollegare i cavi:

r. Posizionare il nuovo modulo NCS4K-ECU2 con entrambe le unità SATA da 2,5" nello slot originale dell'ECU.

- b. Ricollegare tutti i cavi rimossi nella sezione 1.7.1 al nuovo modulo ECU2.
- c. Serrare le viti dopo che i fermi sono nella posizione corretta.
- d. Verificare che la connettività di gestione remota a NE sia nuovamente disponibile.
- e. Assicurarsi che lo schermo LCD del pannello anteriore del VAIO1 sia in funzione.

![](_page_11_Picture_9.jpeg)

1.7.3. Inizializzare la nuova ECU2 nello chassis NCS4K:

Attendere 2-3 minuti per l'inizializzazione del modulo NCS4K-ECU2.

Assicurarsi che l'allarme "plugged out" sia cancellato prima di attivare l'operazione di collegamento, altrimenti potrebbe portare il sistema ad uno stato incoerente.

![](_page_12_Picture_0.jpeg)

Fare clic sul pulsante Attach... per procedere come mostrato nell'immagine.

| Tab View                                                                                                | / _×                                                             |
|----------------------------------------------------------------------------------------------------|------------------------------------------------------------------|
| Alarms Conditions History Circuits Provisioning Inventory Maintenance                                   |                                                                  |
| Database<br>Audit<br>SwitchOver<br>Software<br>Routing Table<br>Fabric Upgrade<br>ECU Upgrade<br>Timing | ECU Upgrade<br>Detach Attach Status<br>attach: operation ongoing |

Allarme "Il provisioning di collegamento per il disco avviato" verrà generato una volta avviata la procedura di collegamento.

| T | ab Viev | N   |          |                    |              |           |      |         |      |            |            |     |    |    |                |                                              |           |          |
|---|---------|-----|----------|--------------------|--------------|-----------|------|---------|------|------------|------------|-----|----|----|----------------|----------------------------------------------|-----------|----------|
| ſ | Alarms  | Co  | ondition | s History Circuits | Provisioning | Inventory | Ma   | iintena | ince |            |            |     |    |    |                |                                              |           |          |
|   | Num     | Ref | New      | Date               | Object       | Eqpt Type | Slot | Unit    | Port | Wavelength | Path Width | Sev | ST | SA | Cond           | Description                                  | Direction | Location |
|   | NA      | NA  | -        | 06/21/19 14:37:23  | 0/RP1        | Route Pr  | RP1  |         | NA   | NA         | NA         | MN  | R  | NA | ECU_CAL_PROV   | The attach provision for disk started        | NA        | NEAR     |
|   | NA      | NA  | NA       | 06/21/19 14:24:34  | 0/RP0        | Route Pr  | RPO  |         | NA   | NA         | NA         | CR  |    | NA | DISK1-DISK-SPA | Disk space alert for location "Sysadmin:/mis | NA        | NEAR     |
|   | NA      | NA  | NA       | 06/21/19 14:22:31  | 0/RP1        | Route Pr  | RP1  |         | NA   | NA         | NA         | CR  | R  | NA | DISK1-DISK-SPA | Disk space alert for location "Sysadmin:/mis | NA        | NEAR     |
|   | NA      | NA  | NA       | 06/21/19 14:21:07  | 0/RP1        | Route Pr  | RP1  |         | NA   | NA         | NA         | MN  | R  | NA | ECU_CAL_DISK   | disk provision is in progress                | NA        | NEAR     |

Una volta cancellati questi allarmi dal sistema, la migrazione dell'ECU da NCS4K-ECU a NCS4K-ECU2 è completata con successo.

| Tab View                                                                                                    | ۲_×                                                                                     |
|----------------------------------------------------------------------------------------------------|-----------------------------------------------------------------------------------------|
| Alarms       Conditions       History       Circuits       Provisioning       Inventory       Maintenance         Database       Audit       SwitchOver       Software       Routing Table       Fabric Vlgrade         ECU Upgrade       ECU Upgrade       Tirming       Irming       Irming | ECU Upgrade<br>Detach Attach Status<br>attach: operation completed successfully<br>Help |
|                                                                                                    | NET OKT DRA SSI Memory 228 of 742 MP                                                    |

#### 1.8. Registra assegni

#### 1.8.1 . Verifica avvisi

Verificare gli allarmi e accertarsi che non vi siano allarmi nuovi o imprevisti sullo scaffale.

Nota: L'avviso di spazio su disco per l'avviso di posizione potrebbe richiedere un po' più di tempo per l'inattività sia per RP0 che per RP1, ma è possibile verificare che il disco funzioni con il comando SSH media.

| Tab Vie                                 | w                                 |                  |                                                                                                    |                                                                                                    |                                                                                   |                                                             |                                   |                                          |                                    |                                   |                        |                            |                                                                                          |                                                                                                    |                                         |                                                  |
|-----------------------------------------|-----------------------------------|------------------|----------------------------------------------------------------------------------------------------|----------------------------------------------------------------------------------------------------|-----------------------------------------------------------------------------------|-------------------------------------------------------------|-----------------------------------|------------------------------------------|------------------------------------|-----------------------------------|------------------------|----------------------------|------------------------------------------------------------------------------------------|----------------------------------------------------------------------------------------------------|-----------------------------------------|--------------------------------------------------|
| Alarm                                   | 5 0                               | onditions        | History Circuits                                                                                                    | Provisioning                                                                                                    | Inventory                                                                         | Mainte                                                      | nance                             |                                          |                                    |                                   |                        |                            |                                                                                          |                                                                                                    |                                         |                                                  |
| Num                                     | Ref                               | New              | Date                                                                                                    | Object                                                                                                    | Eqpt Type                                                                         | Slot Un                                                     | t Port                            | Wavelength                               | Path Width                         | Sev                               | ST                     | SA                         | Cond                                                                                     | Description                                                                                                    | Direction                               | Location                                         |
| NA                                      | NA                                | ×                | 06/21/19 14:40:34                                                                                                    | 0/RP0                                                                                                    | Route Pr                                                                          | RP0                                                         | NA                                | NA                                       | NA                                 | CR                                | С                      | NA                         | DISK1-DISK-SPA                                                                           | Disk space alert for location "Sysadmin:/mis                                                                                                    | NA                                      | NEAR                                             |
| NA                                      | NA                                | × .              | 06/21/19 14:40:01                                                                                                    | 0/RP0                                                                                                    | Route Pr                                                                          | RP0                                                         | NA                                | NA                                       | NA                                 | MN                                | С                      | NA                         | ECU_CAL_DISK                                                                             | disk provision is in progress                                                                                                    | NA                                      | NEAR                                             |
| NA                                      | NA                                | × .              | 06/21/19 14:40:00                                                                                                    | 0/RP0                                                                                                    | Route Pr                                                                          | RPO                                                         | NA                                | NA                                       | NA                                 | MN                                | С                      | NA                         | ECU_CAL_PROV                                                                             | The attach provision for disk started                                                                                                    | NA                                      | NEAR                                             |
|                                         |                                   |                  |                                                                                                    |                                                                                                    |                                                                                   |                                                             |                                   |                                          |                                    |                                   |                        |                            |                                                                                          |                                                                                                    |                                         |                                                  |
| Tab Vi                                  | w                                 |                  |                                                                                                    |                                                                                                    |                                                                                   | )(                                                          |                                   |                                          |                                    |                                   |                        |                            |                                                                                          |                                                                                                    |                                         |                                                  |
| Tab Vi<br>Alarn                         | sw<br>15                          | onditions        | History Circuits                                                                                                    | Provisioning                                                                                                    | Inventory                                                                         | Mainte                                                      | nance                             |                                          |                                    |                                   |                        |                            |                                                                                          |                                                                                                    |                                         |                                                  |
| Tab Vi<br>Alarn<br>Nun                  | s C                               | onditions<br>New | History Circuits<br>Date                                                                                                    | Provisioning<br>Object                                                                                                    | Inventory<br>Eqpt Type                                                            | Mainte<br>Slot Un                                           | nance<br>t Port                   | Wavelength                               | Path Width                         | Sev                               | ST                     | SA                         | Cond                                                                                     | Description                                                                                                    | Direction                               | Location                                         |
| Tab Vi<br>Alam<br>Nun<br>NA             | sw<br>13 C<br>Ref<br>NA           | onditions        | History Circuits<br>Date<br>06/21/19 14:40:34                                                                                                    | Provisioning<br>Object<br>0/RP0                                                                                                    | Eqpt Type<br>Route Pr                                                             | Mainte<br>Slot Un<br>RP0                                    | nance<br>t Port                   | Wavelength<br>NA                         | Path Width<br>NA                   | Sev<br>CR                         | ST<br>C                | <b>SA</b><br>NA            | Cond<br>DISK1-DISK-SPA                                                                   | Description<br>Disk space alert for location "Sysadmin:/mis                                                                                                    | Direction<br>NA                         | Location<br>NEAR                                 |
| Tab Vi<br>Alarn<br>Nun<br>NA            | s C                               | New              | History         Circuits           Date         06/21/19 14:40:34           06/21/19 14:40:01         06/21/19 14:40:01                                                       | Provisioning<br>Object<br>0/RP0<br>0/RP0                                                                                                    | Eqpt Type<br>Route Pr                                                             | Slot Un<br>RP0<br>RP0                                       | t Port<br>NA                      | Wavelength<br>NA<br>NA                   | Path Width<br>NA<br>NA             | Sev<br>CR<br>MN                   | ST<br>C<br>C           | SA<br>NA<br>NA             | Cond<br>DISK1-DISK-SPA<br>ECU_CAL_DISK                                                   | Description<br>Disk space alert for location "Sysadmin:/mis<br>disk provision is in progress                                                                                                    | Direction<br>NA<br>NA                   | Location<br>NEAR<br>NEAR                         |
| Tab Vi<br>Alarn<br>Nun<br>NA<br>NA      | sw<br>Ref<br>NA<br>NA             | New<br>Vew       | History Circuits<br>Date<br>06/21/19 14:40:34<br>06/21/19 14:40:01<br>06/21/19 14:40:00                                                                                       | Provisioning<br>Object<br>0/RP0<br>0/RP0<br>0/RP0                                                                                                    | Eqpt Type<br>Route Pr<br>Route Pr<br>Route Pr                                     | Mainte<br>Slot Un<br>RP0<br>RP0<br>RP0                      | nance<br>t Port<br>NA<br>NA<br>NA | Wavelength<br>NA<br>NA<br>NA             | Path Width<br>NA<br>NA             | Sev<br>CR<br>MN<br>MN             | ST<br>C<br>C<br>C      | SA<br>NA<br>NA             | Cond<br>DISK1-DISK-SPA<br>ECU_CAL_DISK<br>ECU_CAL_PROV                                   | Description<br>Disk space alert for location "Sysadmin/mis<br>disk provision is in progress<br>The attach provision for disk started                                                                                          | Direction<br>NA<br>NA<br>NA             | Location<br>NEAR<br>NEAR<br>NEAR                 |
| Tab Vi<br>Alam<br>Na<br>NA<br>NA<br>NA  | sw Ref<br>NA<br>NA<br>NA<br>NA    | New<br>Vew       | History         Circuits           Date         06/21/19 14:40:34           06/21/19 14:40:01         06/21/19 14:40:00           06/21/19 14:40:00         06/21/19 14:40:41 | Provisioning           Object           0/RP0           0/RP0           0/RP0           0/RP0           0/RP0           0/RP0                                 | Eqpt Type<br>Route Pr<br>Route Pr<br>Route Pr<br>Route Pr                         | Slot Un<br>RP0<br>RP0<br>RP0<br>RP0<br>RP0<br>RP0           | t Port<br>NA<br>NA<br>NA<br>NA    | Wavelength<br>NA<br>NA<br>NA<br>NA       | Path Width<br>NA<br>NA<br>NA<br>NA | Sev<br>CR<br>MN<br>MN             | ST<br>C<br>C<br>C<br>R | SA<br>NA<br>NA<br>NA       | Cond<br>DISK1-DISK-SPA<br>ECU_CAL_DISK<br>ECU_CAL_PROV<br>ECU_CAL_PROV                   | Description<br>Disk space alert for location "Sysadmin/mis<br>disk provision is in progress<br>The attach provision for disk started<br>The attach provision for disk started                                                 | Direction<br>NA<br>NA<br>NA<br>NA       | Location<br>NEAR<br>NEAR<br>NEAR<br>NEAR         |
| Tab Vi<br>Alarn<br>NA<br>NA<br>NA<br>NA | s C<br>NA<br>NA<br>NA<br>NA<br>NA | New              | History         Circuits           Date         06/21/19 14:40:34           06/21/19 14:40:01         06/21/19 14:40:00           06/21/19 14:43:04         06/21/19 14:23:41 | Provisioning           Object           0/RP0           0/RP0           0/RP0           0/RP0           0/RP0           0/RP0           0/RP0           0/RP1 | Eqpt Type<br>Route Pr<br>Route Pr<br>Route Pr<br>Route Pr<br>Route Pr<br>Route Pr | Mainte<br>Slot Un<br>RP0<br>RP0<br>RP0<br>RP0<br>RP0<br>RP1 | nance<br>NA<br>NA<br>NA<br>NA     | Wavelength<br>NA<br>NA<br>NA<br>NA<br>NA | Path Width<br>NA<br>NA<br>NA<br>NA | Sev<br>CR<br>MN<br>MN<br>MN<br>CR | ST<br>C<br>C<br>R<br>R | SA<br>NA<br>NA<br>NA<br>NA | Cond<br>DISK1-DISK-SPA<br>ECU_CAL_DISK<br>ECU_CAL_PROV<br>ECU_CAL_PROV<br>DISK1-DISK-SPA | Description<br>Disk space alert for location "Sysadmin:/mis<br>disk provision is in progress<br>The attach provision for disk started<br>The attach provision for disk started<br>Disk space alert for location "Sysadmin/mis | Direction<br>NA<br>NA<br>NA<br>NA<br>NA | Location<br>NEAR<br>NEAR<br>NEAR<br>NEAR<br>NEAR |

#### 1.8.2 . Verifica supporti

Verificare che entrambe le unità a stato solido siano inserite correttamente nello slot e raggiungibili.

#### sysadmin-vm:0\_RP0# <mark>sh media</mark>

Fri Jun 21 20:21:28.615 UTC

| Partition                             | Size      | Used          | Percent | Avail |
|---------------------------------------|-----------|---------------|---------|-------|
| rootfs:                               | 2.4G      | 633M          | 29%     | 1.6G  |
| log:                                  | 478M      | 308M          | 70%     | 135M  |
| config:                               | 478M      | 32M           | 8%      | 410M  |
| disk0:                                | 949M      | 47M           | 6%      | 838M  |
| install:                              | 3.7G      | 2 <b>.</b> 8G | 81%     | 681M  |
| disk1:                                | 18G       | 3.0G          | 18%     | 14G   |
|                                       |           |               |         |       |
| <pre>rootfs: = root file system</pre> | (read-onl | y)            |         |       |

log: = system log files (read-only) config: = configuration storage (read-only) install: = install repository (read-only) sysadmin-vm:0\_RPO#

1.8.3 . Nuovo controllo intervallo BITS

Se BITS Timing è stato fornito e la sezione 1.5 è stata completata. Eseguire nuovamente i comandi dopo aver ricollegato il tempo BITS a ECU2 e confrontarlo con i risultati precedenti.

RP/0/RP<u>0:node\_name</u>#show\_controller\_timing\_controller\_clock Wed\_Nov\_13\_14:53:18.781\_CST

SYNCEC Clock-Setting: Rack 0

|                                                                                                    | BI                                               | TSO-IN                                           | BII | S0-OUT                                      | BIT | S1-IN                                           | BIT | S1-OUT                                          |
|----------------------------------------------------------------------------------------------------|--------------------------------------------------|--------------------------------------------------|-----|---------------------------------------------|-----|-------------------------------------------------|-----|-------------------------------------------------|
| Config                                                                                                    | :                                                | Yes                                              |     | No                                          |     | Yes                                             |     | No                                              |
| PORT Mode                                                                                                    | :                                                | T1                                               |     | -                                           |     | T1                                              |     | -                                               |
| Framing                                                                                                    | :                                                | ESF                                              |     | -                                           |     | ESF                                             |     | -                                               |
| Linecoding                                                                                                    | y :                                              | B8ZS                                             |     | -                                           |     | B8ZS                                            |     | -                                               |
| Submode                                                                                                    | :                                                | -                                                |     | -                                           |     | -                                               |     | -                                               |
| Shutdown                                                                                                    | :                                                | No                                               |     | No                                          |     | No                                              |     | No                                              |
| Direction                                                                                                    | :                                                | RX                                               |     | TX                                          |     | RX                                              |     | ТХ                                              |
| QL Option                                                                                                    | :                                                | O2 G1                                            |     | 02 G1                                       |     | O2 G1                                           |     | O2 G1                                           |
| RX_ssm                                                                                                    | :                                                | PRS                                              |     | -                                           |     | PRS                                             |     | -                                               |
| TX_ssm                                                                                                    | :                                                | -                                                |     | -                                           |     | -                                               |     | -                                               |
| If_state                                                                                                    | :                                                | UP                                               |     | ADMIN_DOWN                                  |     | UP                                              |     | ADMIN_DOWN                                      |
|                                                                                                    |                                                  |                                                  |     |                                             |     |                                                 |     |                                                 |
|                                                                                                    | TE                                               | 0-Е                                              | TE1 | -E                                          | TE0 | -w                                              | TE1 | -W                                              |
| Config                                                                                                    | TE(                                              | 0-E<br>NA                                        | TE1 | -E<br>NA                                    | TE0 | -W<br>NA                                        | TE1 | -W<br>NA                                        |
| Config<br>PORT Mode                                                                                               | TE(<br>:                                         | 0-E<br>NA<br>ICS                                 | TE1 | -E<br>NA<br>ICS                             | TE0 | -W<br>NA<br>ICS                                 | TE1 | -W<br>NA<br>ICS                                 |
| Config<br>PORT Mode<br>Framing                                                                                    | TE(<br>:<br>:                                    | 0-E<br>NA<br>ICS                                 | TE1 | -E<br>NA<br>ICS<br>-                        | TE0 | -W<br>NA<br>ICS<br>-                            | TE1 | -W<br>NA<br>ICS<br>-                            |
| Config<br>PORT Mode<br>Framing<br>Linecoding                                                                      | TE(<br>:<br>:<br>:                               | 0-E<br>NA<br>ICS<br>-                            | TE1 | -E<br>NA<br>ICS<br>-                        | TEO | -W<br>NA<br>ICS<br>-                            | TE1 | -W<br>NA<br>ICS<br>-                            |
| Config<br>PORT Mode<br>Framing<br>Linecoding<br>Submode                                                           | TE(<br>:<br>:<br>;<br>;<br>;                     | 0-E<br>NA<br>ICS<br>-<br>-                       | TE1 | E<br>NA<br>ICS<br><br>-                     | TEO | -W<br>NA<br>ICS<br>-<br>-                       | TE1 | -W<br>NA<br>ICS<br>-<br>-                       |
| Config<br>PORT Mode<br>Framing<br>Linecoding<br>Submode<br>Shutdown                                               | TE(<br>:<br>:<br>;<br>;<br>;<br>;<br>;           | 0-E<br>NA<br>ICS<br>-<br>-<br>No                 | TE1 | -E<br>NA<br>ICS<br>-<br>-<br>No             | TEO | -W<br>NA<br>ICS<br>-<br>-<br>No                 | TE1 | -W<br>NA<br>ICS<br>-<br>-<br>No                 |
| Config<br>PORT Mode<br>Framing<br>Linecoding<br>Submode<br>Shutdown<br>Direction                                  | TE<br>:<br>:<br>:<br>:<br>:                      | 0-E<br>NA<br>ICS<br>-<br>-<br>No                 | TE1 | E<br>NA<br>ICS<br>-<br>-<br>-<br>No         | TEO | -W<br>NA<br>ICS<br>-<br>-<br>No                 | TE1 | -W<br>NA<br>ICS<br>-<br>-<br>No<br>-            |
| Config<br>PORT Mode<br>Framing<br>Linecoding<br>Submode<br>Shutdown<br>Direction<br>QL Option                     | TE(<br>:<br>:<br>:<br>:<br>:<br>:                | 0-E<br>NA<br>ICS<br>-<br>-<br>No<br>-<br>01      | TE1 | E<br>NA<br>ICS<br>-<br>-<br>No<br>-<br>01   | TEO | -W<br>NA<br>ICS<br>-<br>-<br>No<br>-<br>01      | TE1 | -W<br>NA<br>ICS<br>-<br>-<br>No<br>-<br>01      |
| Config<br>PORT Mode<br>Framing<br>Linecoding<br>Submode<br>Shutdown<br>Direction<br>QL Option<br>RX_ssm           | TE(<br>:<br>:<br>:<br>:<br>:<br>:                | 0-E<br>NA<br>ICS<br>-<br>-<br>No<br>-<br>01      | TE1 | -E<br>NA<br>ICS<br>-<br>-<br>No<br>-<br>01  | TEO | -W<br>NA<br>ICS<br>-<br>-<br>No<br>-<br>01      | TE1 | -W<br>NA<br>ICS<br>-<br>-<br>No<br>-<br>01      |
| Config<br>PORT Mode<br>Framing<br>Linecoding<br>Submode<br>Shutdown<br>Direction<br>QL Option<br>RX_ssm<br>TX_ssm | TE(<br>:<br>:<br>:<br>:<br>:<br>:<br>:<br>:<br>: | 0-E<br>NA<br>ICS<br>-<br>-<br>No<br>-<br>01<br>- | TE1 | E<br>NA<br>ICS<br><br>-<br>No<br><br>01<br> | TEO | -W<br>NA<br>ICS<br>-<br>-<br>No<br>-<br>01<br>- | TE1 | -W<br>NA<br>ICS<br>-<br>-<br>No<br>-<br>01<br>- |

| RP/0/RP6 | : Node_Name #              | show free      | quency s         | synchroniza | tion clock-interfaces brief                   |
|----------|----------------------------|----------------|------------------|-------------|-----------------------------------------------|
| Tue Nov  | 5 16:38:03.711 CS          | Г              |                  |             |                                               |
| Flags:   | > - Up<br>d - SSM Disabled | D - [<br>s - ( | )own<br>)utput s | squelched   | S - Assigned for selection<br>L - Looped back |
| Node 0/F | RP0:                       |                |                  |             | ·                                             |
| Fl       | Clock Interface            | QLrcv          | QLuse            | Pri QLsnd   | Output driven by                              |
| >S       | Rack0-Bits0-In             | PRS            | PRS              | 50 n/a      | n/a                                           |
| D        | Rack0-Bits0-Out            | n/a            | n/a              | n/a PRS     | Rack0-Bits0-In                                |
| >S       | Rack0-Bitsl-In             | PRS            | PRS              | 50 n/a      | n/a                                           |
| D        | Rack0-Bits1-Out            | n/a            | n/a              | n/a PRS     | Rack0-Bits0-In                                |
| D        | 0/TE0-E                    | n/a            | n/a              | n/a n/a     | n/a                                           |
| D        | 0/TE1-E                    | n/a            | n/a              | n/a n/a     | n/a                                           |
| D        | 0/TE0-W                    | n/a            | n/a              | n/a n/a     | n/a                                           |
| D        | 0/TE1-W                    | n/a            | n/a              | n/a n/a     | n/a                                           |
| >S       | Internal0                  | n/a            | ST3              | 255 n/a     | n/a                                           |